# Alta en el Portal de Proveedores de Naturgy

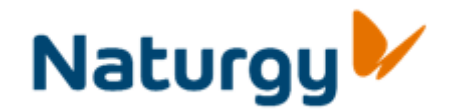

Mayo/2021

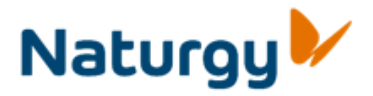

# Índice

- 1. Como darse de alta en Portal
- 2. Invitación de Naturgy
- 3. Alta por solicitud del Proveedor
- 4. Acceso al Portal
- 5. Alta de usuarios delegada
- 6. Ayuda y contactos de interés

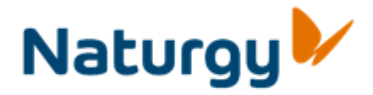

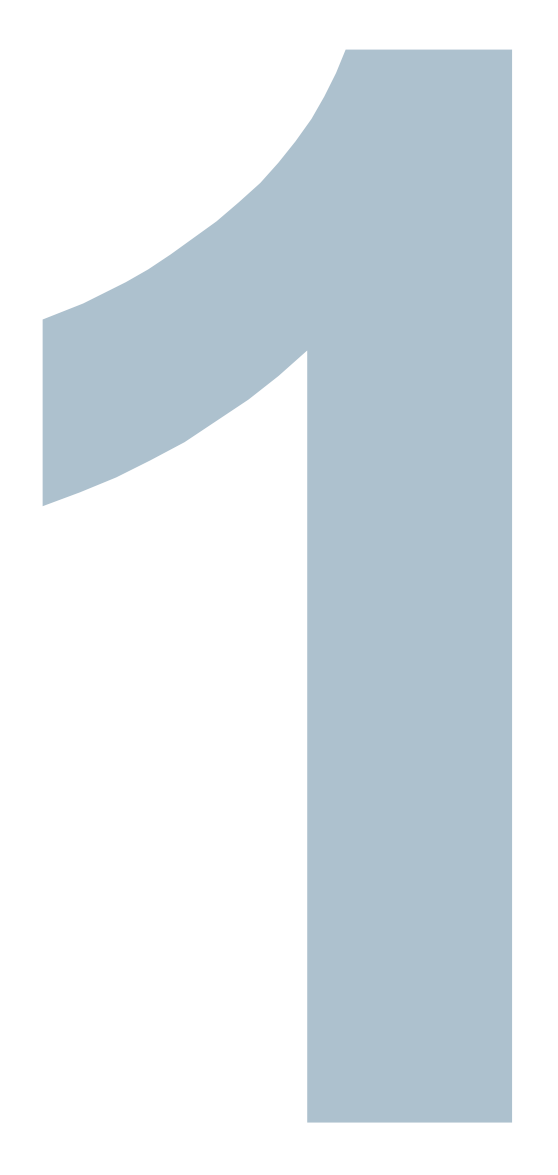

## Como darse de alta en el Portal

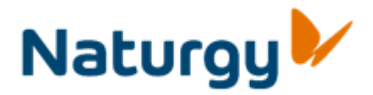

## Cómo darse de alta en el Portal de Proveedores

El proceso de alta puede iniciarse:

- Por iniciativa de Naturgy. En este caso el proveedor recibe un mail con un código de "invitación" para que se registre en el Portal
- A instancias del proveedor. A través de la página web puede solicitar el alta, sustituyendo el código de invitación con un número de factura o pedido del último año en curso.

Al proveedor se le asignará un código de usuario por país. En el caso de proveedores internacionales deberán registrarse en todos los países en los que presten sus servicios

Alta Provisional. Si Naturgy lo estimase oportuno, puede ofrecer a un proveedor que participe en un concurso en concreto, aunque éste no esté dado de alta en el Portal. En este caso proporcionará al proveedor un usuario/contraseña de vigencia limitada para para que pueda participar en el concurso al que haya sido invitado.

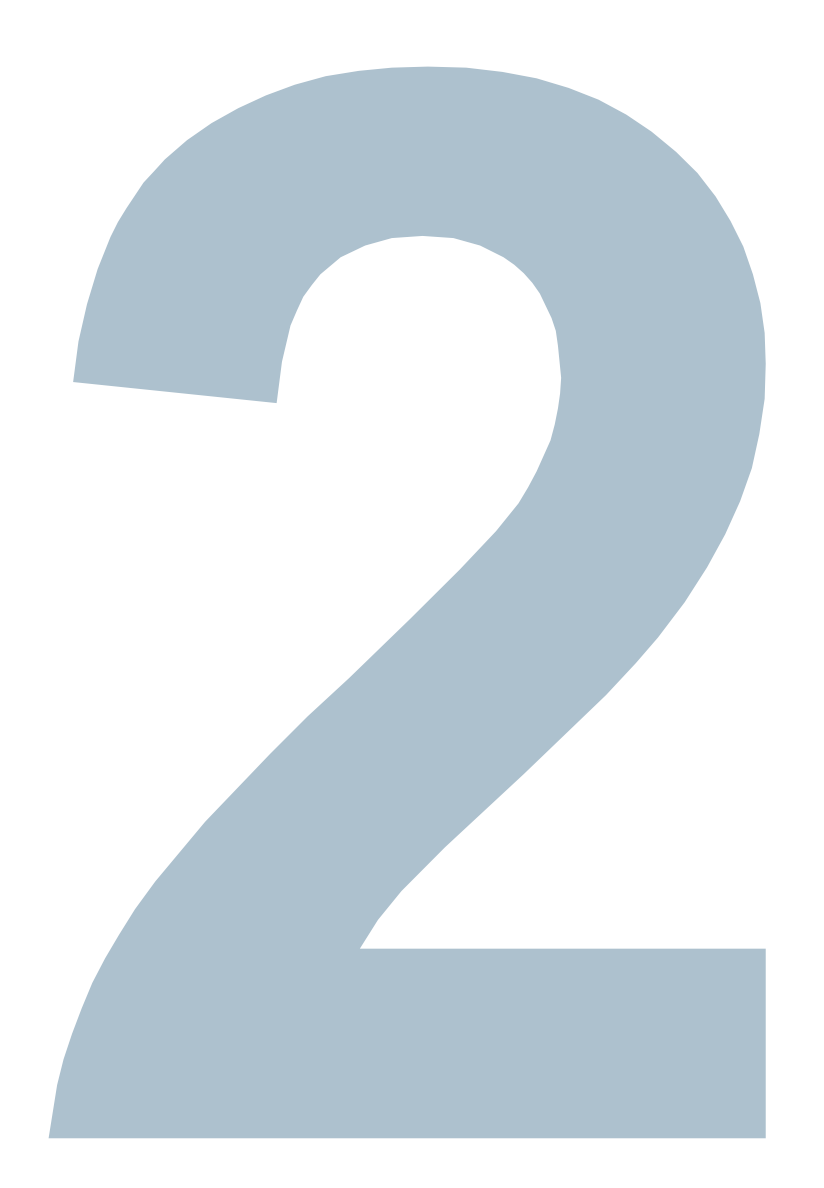

# Invitación de Naturgy

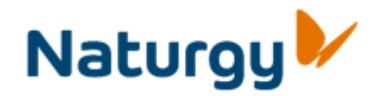

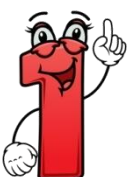

Recibirá un mail de Naturgy, invitándole a darse de alta en el Portal, en el que se indica:

- Acceso al formulario de registro
- Su código de proveedor de Naturgy
- Código de responsable en Naturgy
- Su código de invitación

Nota. El código de aceptación tiene un período de vigencia de 10 días

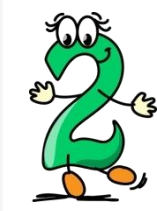

Acceda a la dirección web indicada en el mail, y cumplimente el formulario de registro. Actualice su código de proveedor,
código de responsable en Naturgy, código de invitación, y los datos indicados en el formulario.

Una vez informado el formulario de acceso se finaliza el registro pulsando "enviar datos"

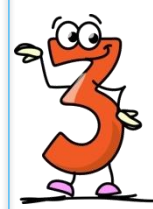

Una vez finalizado el registro, recibirá un mail en el que se adjunta un documento con las condiciones de uso del Portal, una dirección, URL, a la que debe acceder para su aceptación, y el código de aceptación.

Nota. El código de aceptación tiene un período de vigencia de 15 días

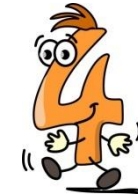

Acceda a la dirección indicada, introduzca el código de proveedor y el código de aceptación y acepte las condiciones de uso. **Ha finalizado**.

A continuación recibirá un mail informándole de la confirmación de su solicitud de alta, en el que se anexan las condiciones de uso aceptadas.

En breve recibirá el usuario y clave definitivos.

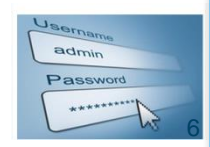

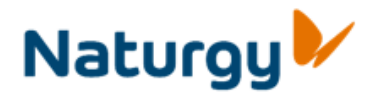

#### Recepción de la invitación

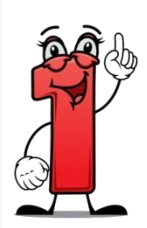

El proveedor recibe un mail de Naturgy, invitándole a darse de alta en el Portal, en el que se indica:

- Dirección de acceso, (enlace), al formulario donde el proveedor debe registrar sus datos
- Su código de proveedor de Naturgy
- Código de responsable en Naturgy
- Su código de invitación

Nota. El código de aceptación tiene un período de vigencia de 10 días. Transcurrido este período si no se ha registrado, será necesario reiniciar el proceso.

| Visualizar d                                                                                | locumento: Invitación al Portal de Proveedores                                                     |
|---------------------------------------------------------------------------------------------|----------------------------------------------------------------------------------------------------|
| <b>亚星</b>   유 4                                                                             | î   🦉 🗓   🛱 🛃   Responder Responder con modelo                                                     |
| Contenido do                                                                                | cum. Propiedades Lista de destinatarios                                                            |
|                                                                                             |                                                                                                    |
| Invitación al                                                                               | Portal de Proveedores Naturgy                                                                      |
| Titular<br>Creado por                                                                       | portal_proveedores@naturgy.com Altonso Kuiz Martinez                                               |
| email proveedor:<br>persona de contac<br>comprador: INX29<br>email comprador:               | felixlopez@a.com<br>to en el provædor : Felix Lopez<br>1019 Alfonso Ruiz Martínez                  |
| Estimado proveed<br>Naturgy le invita<br>Proveedores.                                       | or,<br>a que solicite acceso a su Portal de                                                        |
| Para ello acceda a                                                                          | WWW.COLOMBIA.COM con los siguientes datos                                                          |
| CIF 38354-27133<br>PAIS España<br>Código de provec<br>Código de invitac<br>Usuario responsa | i7<br>edor: 0000107779<br>ión: lOgGdBoHjKgOiDcMgPcA<br>able: GN11335 JULIAN VALEN VILLAGRASA DUESO |
| Recuerde que el c<br>02/03/2015                                                             | ódigo de invitación solo es válido hasta el día:                                                   |
| Reciba un cordial                                                                           | saludo                                                                                             |
| Este documento se<br>responda a este c                                                      | e ha generado de forma automática. Por favor, no<br>orreo                                          |

#### **Registro web**

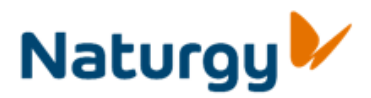

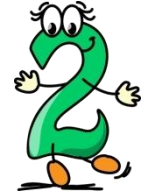

A continuación debe acceder a la dirección 😼 web indicada en el mail, y cumplimentar el formulario de registro.

Los datos que se deben cumplimentar en el formulario de acceso son:

- el código de proveedor, el CIF (ESP), RFC/CURP (MX), CNPJ/CPF (BR) o NIT (CO)
- el código de responsable en Naturgy
- el código de invitación,
- y además informar obligatoriamente todos los campos marcados con (\*) que pueden ser diferentes según el país.

Una vez informado el formulario de acceso se finaliza el registro pulsando "enviar

datos"

Enviar Datos Limpiar

| Datos generales                      |  |
|--------------------------------------|--|
| Código del proveedor en Naturgy: *   |  |
| C.I.F.:                              |  |
| Responsable en Naturgy: *            |  |
| Código de invitación:                |  |
| No dispongo de código de invitación: |  |
|                                      |  |

#### Datos necesarios para cumplimentar el contrato

| Tipo de sociedad:                     |                         |
|---------------------------------------|-------------------------|
| Denominacion o Razón Social: *        |                         |
| Dirección: *                          |                         |
| Población: *                          |                         |
| C. postal: *                          |                         |
| Provincia: *                          |                         |
| Telefono: *                           |                         |
| Fax:                                  |                         |
| Inscrita en el Registro Mercantil de: |                         |
| Tomo:                                 | del Libro de Sociedades |

México: El proveedor debe indicar si es persona física o Mercantil y en función de ello los datos a cumplimentar son diferentes.

## 2. - Invitación de Naturgy Condiciones de uso

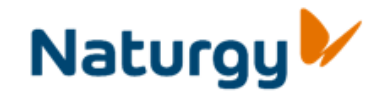

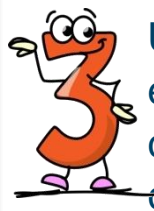

Una finalizado el registro, recibirá un mail en el que se adjunta un documento con las condiciones de uso, la dirección URL donde -confirmar la aceptación de las mismas y el código de aceptación

Nota. El código de aceptación tiene un período de vigencia de 15 días Una vez transcurrido dicho plazo, habrá que iniciar el proceso generando nuevamente la invitación.

#### NATURGY

#### CONDICIONES DE USO DEL PORTAL DE PROVEEDORES

#### ROGAMOS LEA CON ATENCION ESTE DOCUMENTO.

EL REGISTRO, ACCESO, NAVEGACION O UTILIZACION DE CUALQUIERA DE LAS FUNCIONALIDADES DEL PORTAL DE PROVEDORES DE NATURGY SUPONE LA ACEPTACIÓN PLENA Y SIN RESERVAS POR EL USUARIO DE TODAS LAS CONDICIONES DE USO VIGENTES EN CADA MOMENTO EN QUE EL USUARIO ACCEDA AL MISMO.

#### 1. INFORMACION GENERAL

En este documento, las referencias a "NATURGY" se entenderán realizadas a todas y cada una de las sociedades y entidades filiales de, o participadas por, directa o indirectamente, la

|                                                                              | ontenido                                                                                                    | docum.                                                                            | Propiedade                                                              | s Lista de                        | destir |
|------------------------------------------------------------------------------|----------------------------------------------------------------------------------------------------|-----------------------------------------------------------------------------------|-------------------------------------------------------------------------|-----------------------------------|--------|
|                                                                              |                                                                                                    |                                                                                   |                                                                         |                                   |        |
| Soli                                                                         | ritud a con                                                                                                    | tación co                                                                         | ndicionas da us                                                         | Portal Naturn                     |        |
| 5011                                                                         | acep                                                                                                    |                                                                                   | indiciones de das                                                       | Portal Hutting                    | ,      |
| Titula                                                                       | r                                                                                                    | -                                                                                 | portal_proveedores@nat.                                                 | rgy.com                           |        |
| Creat                                                                        | do por                                                                                                    | <u> </u>                                                                          | LEREMOTE                                                                |                                   |        |
| email<br>perso                                                               | proveedor: g<br>na de contact                                                                                      | uillerm operez<br>b en el provec                                                  | ⊚a.com<br>edor: Guillermo Perez                                         |                                   |        |
| Respe                                                                        | tados Señore                                                                                                    | <b>15</b> ,                                                                       |                                                                         |                                   |        |
| Нето                                                                         | s recibido su s                                                                                                    | alicitud de as                                                                    | ceso al Portal de Prov                                                  | eedores del arupo                 |        |
| Natura                                                                       | sy .                                                                                                    |                                                                                   |                                                                         |                                   |        |
| Dara f                                                                       | inalizar el oro                                                                                                    | reso de solici                                                                    | aud de acceso debe ac                                                   | anter .                           |        |
| eledr                                                                        | ónicamente el                                                                                                    | contrato de                                                                       | uso que aquí le anexar                                                  | nos.                              |        |
| 2                                                                            |                                                                                                    | hate eres de                                                                      |                                                                         |                                   |        |
| www                                                                          |                                                                                                    | OM                                                                                |                                                                         |                                   |        |
|                                                                              |                                                                                                    |                                                                                   |                                                                         |                                   |        |
|                                                                              | _                                                                                                    |                                                                                   |                                                                         |                                   |        |
| con lo                                                                       | s siguientes d                                                                                                    | lalbs:                                                                            |                                                                         |                                   |        |
| con lo<br>PATS                                                               | s siguientes d                                                                                                    | lalbs:                                                                            |                                                                         |                                   |        |
| con lo<br>PAIS<br>Códi                                                       | s siguientes d<br>:<br>go de provee                                                                                | lalos:<br>dor: 0000333                                                            | 738                                                                     |                                   | 1      |
| con lo<br>PAIS<br>Códi<br>Códi                                               | s siguientes d<br>:<br>go de provee<br>go de aceptad                                                               | latos:<br>dor: 0000333<br>ción : eDjQqIo                                          | 738<br>SmDnRrLrQiPgM                                                    |                                   | ]      |
| con lo<br>PAIS<br>Códi<br>Códi<br>Recue                                      | s siguientes d<br>:<br>go de provee<br>go de aceptac<br>rde que la fe                                              | iatos:<br>dor: 0000333<br>ción: eOjQqId<br>cha límite par                         | 738<br>S mDnR rLrQiPgM<br>a aceptar las condicion                       | res de uso es el                  | ]      |
| con lo<br>PAIS<br>Códi<br>Códi<br>Recue<br>dia:                              | s siguientes d<br>;<br>go de provee<br>go de aceptad<br>rde que la fer                                             | latos:<br>dor: 0000333<br>ción: eOjQqIa<br>cha límite par                         | 738<br>SmDnRrLrQiPgM<br>a aceptar las condicion                         | ves de uso es el                  | ]      |
| con lo<br>PAIS<br>Códi<br>Códi<br>Recue<br>dia:<br>09/03                     | s siguientes d<br>;<br>go de provee;<br>go de aceptad<br>rde que la fei<br>/2015                                   | latos:<br>dar: 0000333<br>ción: eOjQqId<br>cha límite par                         | 738<br>SmDnRirLirQiPgM<br>a aceptar las condicion                       | res de uso es el                  | ]      |
| con lo<br>PAIS<br>Códi<br>Códi<br>Recue<br>dia:<br>09/03                     | s siguientes d<br>go de provee<br>go de aceptad<br>rde que la fer<br>/2015<br>a un cordiel =                       | lalos:<br>dor: 0000333<br>ción: eOjQqId<br>cha límite par                         | 738<br>SmDnRirLrQiPgM<br>a aceptar las condidor                         | ves de uso es el                  | ]      |
| con lo<br>PAIS<br>Códi<br>Códi<br>Recue<br>dia:<br>09/03<br>Reciba           | s siguientes d<br>go de provee<br>go de aceptad<br>rde que la fer<br>/2015<br>a un cordial s                       | latos:<br>dar: 0000333<br>ción: eOjQqIa<br>cha límite par<br>aludo                | 738<br>SmDnRirLrQiPgM<br>a aceptar las condicion                        | nes de uso es el                  | ]      |
| con lo<br>PAIS<br>Códi<br>Códi<br>Recue<br>dia:<br>09/03<br>Recibe<br>Este d | s siguientes d<br>;<br>go de provee;<br>go de aceptad<br>rde que la fec<br>/2015<br>a un cordial s<br>locumento se | latos:<br>dor: 0000333<br>ción: eOjQqIa<br>cha límite par<br>aludo<br>ha generado | 738<br>SmDnRrLrQiPgM<br>a aceptar las condicion<br>de forma automática. | res de uso es el<br>Par favor, no | ]      |

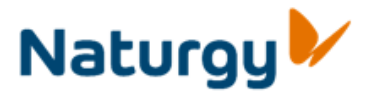

#### Aceptación de las condiciones de uso. Fin del proceso.

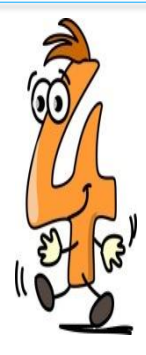

Acceda a la dirección indicada, introduzca el código de proveedor y el código de aceptación que ha recibido y acepte las condiciones de uso. Ha finalizado.

A continuación recibirá un mail informándole de la confirmación de su solicitud de alta, en el que se anexan las condiciones de uso aceptadas.

En breve recibirá el usuario y clave definitivos.

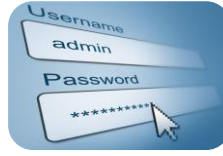

| Titular                                         | portal_proveedores@naturgy.com                                                                          |
|-------------------------------------------------|----------------------------------------------------------------------------------------------------|
| Oreado por                                      | Usuario Batch Procesos de fondo                                                                         |
| Estimado prove                                  | eedor,                                                                                                  |
|                                                 | e condiciones de use del Destal de Dreunederes de                                                       |
| ha aceptado la<br>Naturgy                       | is condiciones de uso del Portal de Proveedores de                                                      |
| PAIS:                                           |                                                                                                    |
| Su código de p                                  | proveedor es: 0000333738                                                                                |
| En breve recibi<br>para acceder.                | irá un mail con el usuario y dave que deberá de utilizar                                                |
| Recuerde que                                    | puede acceder a través de la pestaña "proveedores "que<br>www.naturgy.es o a través del siguiente link: |
| encontrará en                                   |                                                                                                    |
| encontrará en<br>http://www.p                   | portalproveedores.naturgy.com                                                                           |
| encontrará en<br>http://www.p<br>Reciba un cord | oortalproveedores.naturgy.com<br>fial saludo                                                            |

# Alta por solicitud del proveedor

#### 3. Alta por solicitud del proveedor

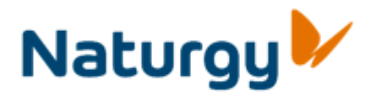

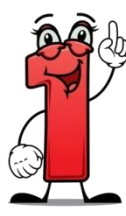

Otra forma de iniciar el proceso de alta en el Portal es que el proveedor lo solicite directamente a través de la página web. Los datos a informar son los mismos que en el proceso de invitación, código de proveedor, CIF (ESP), RFC/CURP (MX), CNPJ/CPF (BR) o NIT (CO), código de responsable en Naturgy, salvo que en este caso debe marcar la opción "No dispongo de código de invitación".

Al seleccionar esta casilla aparece un desplegable donde el proveedor debe indicar, un pedido o una factura, y cumplimentar los datos requeridos.

Una vez informado el formulario de acceso se finalice el registro pulsando "enviar"

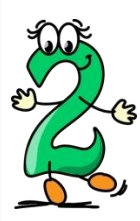

Una vez finalizado el registro, recibirá un mail en el que se adjunta un documento con las condiciones de uso del Portal, una dirección, URL, a la que debe acceder para su aceptación, y el código de aceptación.

Nota. El código de aceptación tiene un período de vigencia de 15 días

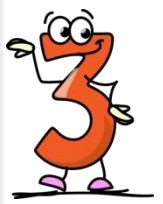

Acceda a la dirección indicada, introduzca el código de proveedor y el código de aceptación y acepte las condiciones de uso. **Ha finalizado**.

A continuación recibirá un mail informándole de la confirmación de su solicitud de alta, en el que se anexan las condiciones de uso aceptadas.

En breve recibirá el usuario y clave definitivos.

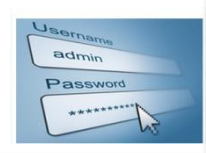

## 3. Alta por solicitud del proveedor Solicitud de alta en web

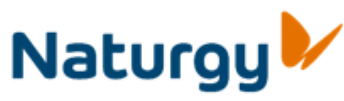

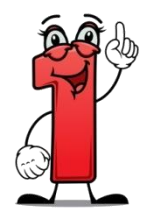

Otra forma de iniciar el proceso de alta en el Portal es que el proveedor lo solicite directamente a través de la página web *(ver página 17).* Los datos a informar son los mismos que en el proceso de invitación, código de proveedor, CIF (ESP), RFC/CURP (MX), CNPJ/CPF (BR) o NIT (CO), código de responsable en Naturgy, salvo que en este caso debe marcar la opción "No dispongo de código de invitación".

Al seleccionar esta casilla aparece un desplegable donde el proveedor debe indicar ,

- Un pedido
- Una factura, en cuyo caso hay que detallar fecha e importe (monto base menos descuentos y retenciones)

Además de todos los campos obligatorios marcados con (\*) que pueden ser diferentes según el país

El código de responsable en Naurgy se intentará informar automáticamente en base al pedido o la factura indicados. En caso contrario, se deberá informar manualmente.

Una vez informado el formulario de acceso se finalice el registro pulsando "enviar datos"

El pedido y la factura deben corresponder al último año en curso.

| <b>-</b>                                                                                                    |            |
|----------------------------------------------------------------------------------------------------|------------|
| Datos generales                                                                                                    |            |
| Código del proveedor en Naturgy: *<br>C.I.F.:<br>Responsable en Naturgy: *<br>No dispongo de código de invitación:<br>Pedido<br>Número de Pedido: |            |
|                                                                                                    |            |
|                                                                                                    |            |
| Datos generales                                                                                                    |            |
| Código del proveedor en Naturgy: *<br>C.I.F.:                                                                                                    |            |
| Responsable en Naturgy: *                                                                                                    |            |
| No dispongo de código de invitación:                                                                                                    |            |
| Pedido                                                                                                    |            |
| <ul> <li>Factura</li> </ul>                                                                                                    |            |
| Número de Factura:                                                                                                    |            |
|                                                                                                    |            |
| Fecha:                                                                                                    | <b>E</b> 7 |

#### 3. Alta a solicitud del proveedor Condiciones de uso

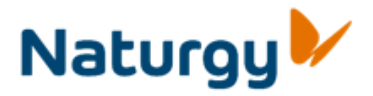

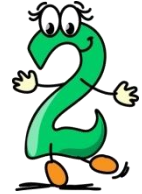

Una finalizado el registro, Naturgy analiza la solicitud del proveedor.

En el caso de rechazarse la solicitud, recibirá un mail con la notificación

Si se admite la solicitud, recibirá un mail en el que se adjunta un documento con las condiciones de uso, la dirección URL donde confirmar la aceptación de las mismas y el código de aceptación

Nota. El código de aceptación tiene un período de vigencia de 15 días Una vez transcurrido dicho plazo, habrá que iniciar el proceso generando nuevamente la invitación.

NATURGY CONDICIONES DE USO DEL PORTAL DE PROVEEDORES

#### ROGAMOS LEA CON ATENCION ESTE DOCUMENTO.

EL REGISTRO, ACCESO, NAVEGACION O UTILIZACION DE CUALQUIERA DE LAS FUNCIONALIDADES DEL PORTAL DE PROVEDORES DE NATURGY SUPONE LA ACEPTACIÓN PLENA Y SIN RESERVAS POR EL USUARIO DE TODAS LAS CONDICIONES DE USO VIGENTES EN CADA MOMENTO EN QUE EL USUARIO ACCEDA AL MISMO.

#### 1. INFORMACION GENERAL

En este documento, las referencias a "NATURGY" se entenderán realizadas a todas y cada una de las sociedades y entidades filiales de, o participadas por, directa o indirectamente, la

| Contenido d                                          | ocum. Propiedad                              | les Lis                      | ta de destina      | atarios | Anexos |
|------------------------------------------------------|----------------------------------------------|------------------------------|--------------------|---------|--------|
| Solicitud acc                                        | eptación condicio                            | nes <mark>de u</mark> s      | o Portal Na        | aturgy  |        |
| Titular<br>Creado por                                | portal_proveedores@                          | naturgy.com                  |                    |         |        |
| Estimado proveed                                     | lor,                                         | betal da Dra                 | una darrar dal ar  | 1100    |        |
| Naturgy.<br>Para finalizar el p                      | roceso de solicitud de ac                    | cceso debe a<br>pe aquí le a | ceptar<br>nexamos. | 440     |        |
| Para aceptar las                                     | condiciones de uso accer<br>COM/CONFIRMACION | la a:                        |                    |         |        |
| con los siguientes                                   | datos:                                       |                              |                    |         |        |
| PAIS: Colombia<br>Código de prove<br>Código de acept | edor: 0000333738<br>ación: eOjQqIoSmDnRrL    | rQiPgM                       |                    |         |        |
| Recuerde que la<br>dia:                              | echa límite para aœptar                      | las condicio                 | nes de uso es e    | el.     |        |
| 1                                                    |                                              |                              |                    |         |        |
| condiciones de us                                    | o.pdf                                        |                              |                    |         |        |

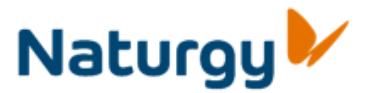

#### 3. Alta a solicitud del proveedor

#### Aceptación de las condiciones de uso. Fin del proceso.

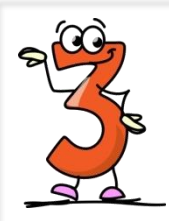

Acceda a la dirección indicada, introduzca el código de proveedor y el código de aceptación que ha recibido y acepte las condiciones de uso. **Ha finalizado**.

A continuación recibirá un mail informándole de la confirmación de su solicitud de alta, en el que se anexan las condiciones de uso aceptadas.

En breve se recibirá el usuario y clave definitivos.

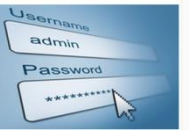

| Titular                                  | portal_proveedores@naturgy.com                                                                         |
|------------------------------------------|----------------------------------------------------------------------------------------------------|
| Creado por                               | Usuario Batch Procesos de fondo                                                                        |
| Estimado prove<br>ר ٦<br>Ha aceptado las | edor,<br>condiciones de uso del Portal de Proveedores de                                               |
| Naturgy                                  |                                                                                                    |
| PAIS:<br>Su código de pr                 | oveedor es: 0000333738                                                                                 |
| En breve recibir<br>para acceder.        | á un mail con el usuario y dave que deberá de utilizar                                                 |
| Recuerde que p<br>encontrará en          | uede acceder a través de la pestaña "proveedores "que<br>www.naturgy.es o a través del siguiente link: |
| http://www.pc                            | ortalproveedores.naturgy.com                                                                           |
| Reciba un cordi                          | al saludo                                                                                              |
|                                          |                                                                                                    |

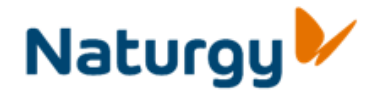

# Acceso al Portal de Proveedores

#### 4.- Acceso al portal

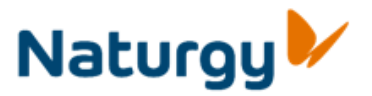

Al Portal de Proveedores se accede desde la web de Naturgy:

España: www.proveedores.naturgy.es

Brasil: www.naturgy.com.br/br/outros+perfis/1297248713198/fornecedores.html

Colombia: www.naturgy.com/conocenos/con\_la\_sociedad/nuestros\_proveedores/colombia

México: www.naturgy.com.mx/mx/otros+perfiles/1297255987372/proveedores.html

Panamá: www.naturgy.com.pa/pa/otros/1297100759314/proveedores.html

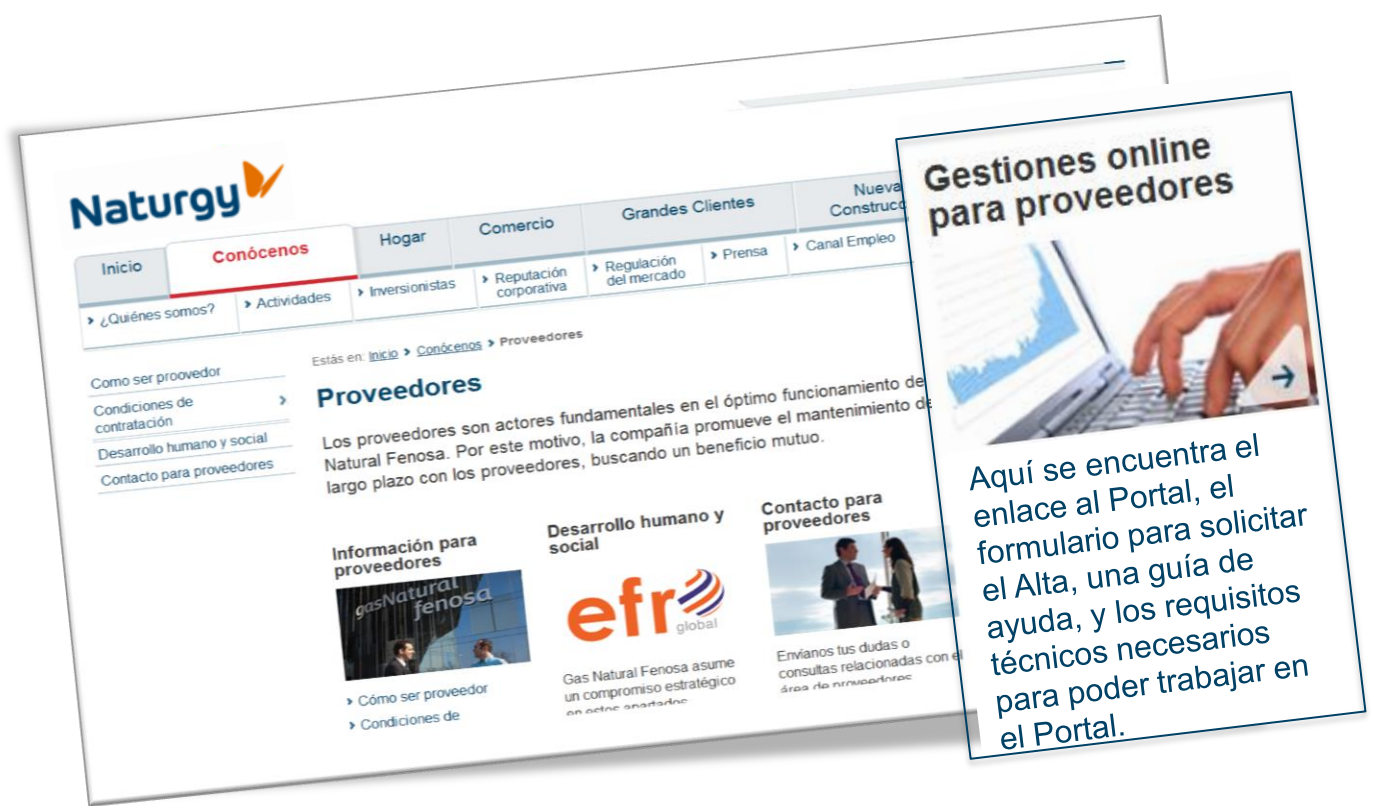

#### 4.- Acceso al portal

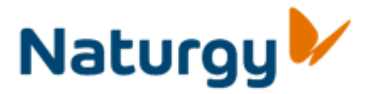

Tras la confirmación del alta, el proveedor deberá acceder a la página web de Naturgy donde figura el enlace al Portal de Proveedores .

Para ello deberá identificarse con el usuario y contraseña que le ha enviado Naturgy

Si es la primera vez que se identifica en el portal, el sistema le solicitará que cambie su contraseña.

Una vez identificado se le muestra la pantalla inicial del portal de proveedores.

|                                 | Naturgy                                                                                                    | Portal de proveedores                                                                                                    |
|---------------------------------|----------------------------------------------------------------------------------------------------|----------------------------------------------------------------------------------------------------|
|                                 | Bienvenido Usuario proveedor<br>Inicio Económico Financiero Calidad Compras Aceptación Electrónica Utilidades                                                                                                    | <u>Salr del sistema</u>                                                                                                    |
| Naturgy                         | Económico Financiero<br>Escluración<br>Pedidos<br>Documentos<br>Escluración Electrónica<br>Calidad                                                                                                    | Manuales<br>Desde el siguiente enlace<br>se puede acceder a los<br>documentos generales de<br>ayuda.<br><u>Manuales cenéricos</u>                                                                                                    |
| Usuario<br>Contraseña<br>Entrar | De acceso a los procesos de Calidad. Desde esta pestaña se pueden realizar las op<br>continuación:<br><u>Acreditación de proveedores</u> Compras<br>Accede a los procesos de Compras. Desde esta pestaña se pueden acceder a las o<br>funcionalidades:<br><u>Gestión de Pedidos</u><br><u>Documentación de Pedidos</u><br><u>Documentación</u><br><u>BPa y TCa</u><br>Viorentino | ciones que se listan a Soporte<br>Se han habitado los siguientes<br>teléfonos de asistencia :<br>solutiones<br>iguientes<br>solutiones<br>solutiones |
|                                 | Utilidades           Mediante esta opción se puede acceder a las utilidades relacionadas con el Portal de acceder a las siguientes funcionalidades:           Gestión de usuarios delocada                                                                                                    | proveedores. Se puede                                                                                                    |

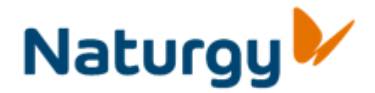

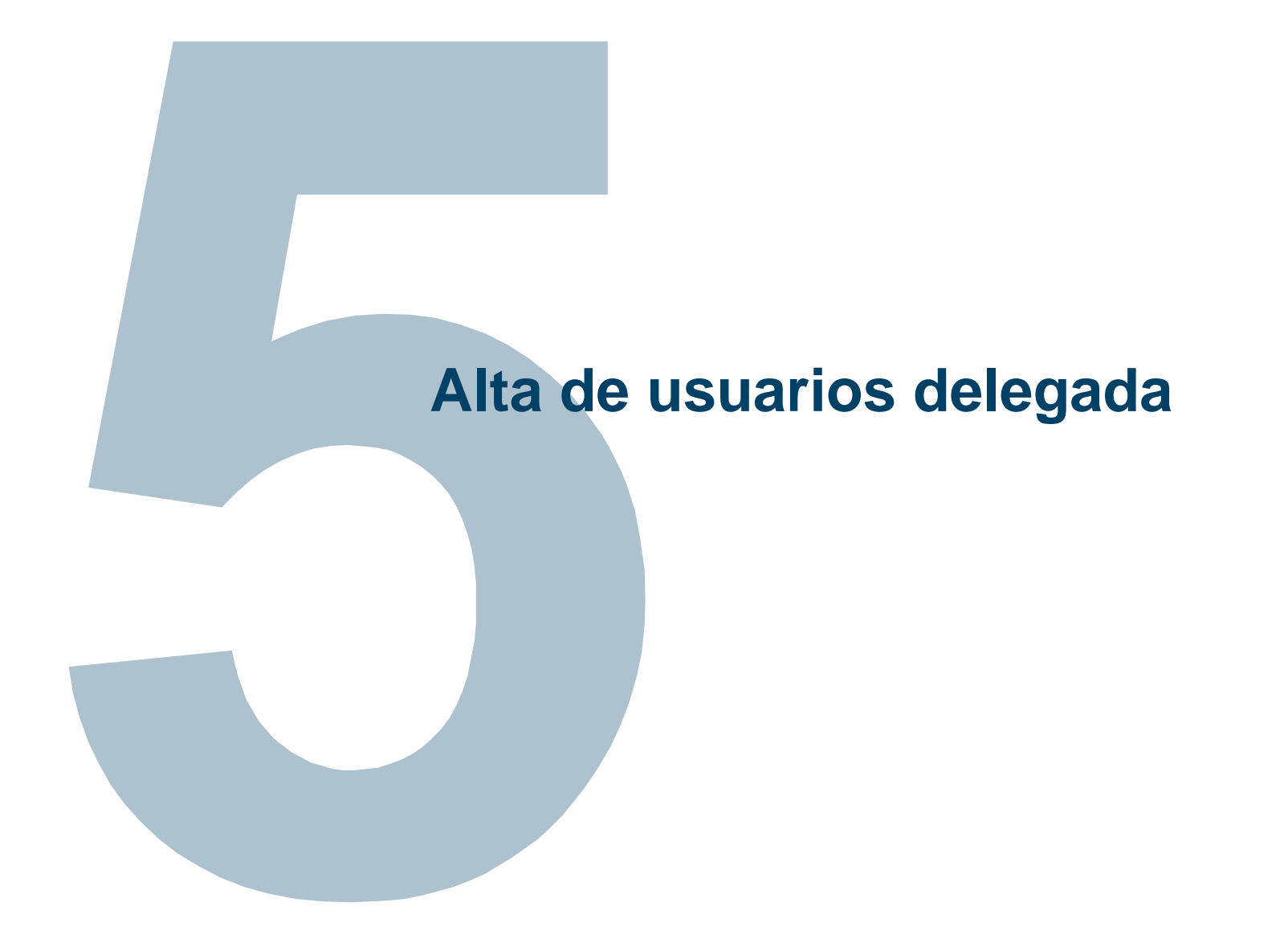

#### 5. Alta de usuarios delegada

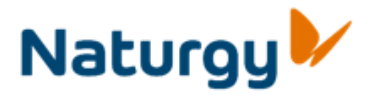

Una vez dado de alta en el portal, el usuario administrador puede solicitar el alta de más usuarios utilizando la opción Utilidades > Alta de usuarios delegada

| Inicio Económico Financiero Calidad                             | Compras    | Aceptación Electrónica  | Utilidades                          |              |                                                  |                             |
|-----------------------------------------------------------------|------------|-------------------------|-------------------------------------|--------------|--------------------------------------------------|-----------------------------|
| Gestión de usuarios delegada                                    |            |                         |                                     |              |                                                  |                             |
| [(())]                                                          |            |                         |                                     |              |                                                  |                             |
| Navegación detallada                                            | Indique lo | os datos del usuario de | contacto que desea crear. A co      | ntinu        | ación pulse el botón 'Enviar' para enviar la sol | licitud de alta del usuario |
| Alta de usuarios delegada     Modificación de usuarios delegada |            | Datos del usuario d     | le contacto                         |              |                                                  |                             |
|                                                                 |            | Nombre del usuario: *   |                                     |              |                                                  |                             |
|                                                                 |            | Apellidos del usuario:  | *                                   |              |                                                  |                             |
|                                                                 |            | Dirección de e-mail de  | el usuario: *                       |              |                                                  |                             |
|                                                                 |            | Seleccione las autoriz  | zaciones que debe tener el usuario: |              | Autorización para Aceptación de Pedidos          |                             |
|                                                                 |            |                         |                                     |              | Autorización para Acreditación de Proveedores    |                             |
|                                                                 |            |                         |                                     | $\checkmark$ | Rol Básico (asignación obligatoria)              |                             |
|                                                                 |            |                         |                                     |              | Autorización para Intercambio de Documentación   |                             |
|                                                                 |            |                         |                                     |              | Autorización para Gestión Económico Financiera   |                             |
|                                                                 |            |                         |                                     |              | Autorización para Gestión Delegada de Usuarios   |                             |
|                                                                 |            |                         |                                     |              | Autorización para Normativa                      |                             |
|                                                                 |            |                         |                                     |              | Autorización para Ofertas (Proveedor)            |                             |
|                                                                 |            |                         |                                     |              | Autorización para ordenes de entrega             |                             |
|                                                                 |            |                         |                                     |              | Autorización para RPs y TCs                      |                             |
|                                                                 |            | Observaciones:          |                                     |              |                                                  |                             |
|                                                                 |            |                         |                                     |              |                                                  | <u> </u>                    |
|                                                                 |            |                         |                                     |              |                                                  |                             |
|                                                                 |            |                         |                                     |              |                                                  | - 1                         |
|                                                                 |            | Enviar                  |                                     |              |                                                  | <u>_</u>                    |
|                                                                 |            |                         |                                     |              |                                                  |                             |

El usuario administrador podrá dar de alta a nuevos usuarios rellenando sus datos personales y seleccionando los roles funcionales (autorizaciones) que quiera asignar asignarles. A continuación se debe pulsar el botón Enviar y aparecerá un mensaje como el siguiente: Solicitud enviada correctamente

Si dispone de un usuario provisional no podrá utilizar esta funcionalidad. Para solicitar más usuarios habrá de dirigirse a la persona que le tramitó el acceso temporal.

#### 5. Alta de usuarios delegada

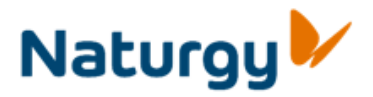

#### Modificación/Baja de usuarios delegada

También se puede modificar las autorizaciones de un usuario delegado. Selecciona la opción Utilidades > Modificación de usuarios delegada

| Navegación d                                                                                                    | etallada                                                                                                    |                                                                                       | Ľ                                       | _                                | Código usuario                                                                                                    | Nombre                                                                                                    | Apellidos                                                                                                    | Email                                                                    | Estado               |
|----------------------------------------------------------------------------------------------------|----------------------------------------------------------------------------------------------------|---------------------------------------------------------------------------------------|-----------------------------------------|----------------------------------|----------------------------------------------------------------------------------------------------|----------------------------------------------------------------------------------------------------|----------------------------------------------------------------------------------------------------|--------------------------------------------------------------------------|----------------------|
| <ul> <li>Alta de usua</li> </ul>                                                                                                    | arios deleg                                                                                                    | gada                                                                                  | _                                       |                                  | 1001P013                                                                                                    | GNI Test                                                                                                    | Desconocido                                                                                                    | ficticia_a13@a.co                                                        | Modificaciones solic |
| <ul> <li>Modificació</li> </ul>                                                                                                    | ón de us                                                                                                    | uarios deleg                                                                          | gada                                    |                                  |                                                                                                    |                                                                                                    |                                                                                                    |                                                                          |                      |
|                                                                                                    |                                                                                                    |                                                                                       |                                         |                                  |                                                                                                    |                                                                                                    |                                                                                                    |                                                                          |                      |
| Código usuario                                                                                                    | Nombre                                                                                                    | Apellidos                                                                             | Email                                   |                                  | Estado                                                                                                    |                                                                                                    |                                                                                                    |                                                                          |                      |
| 1001P013                                                                                                    | GNI Test                                                                                                    | Desconocido                                                                           | ficticia_                               | a13@a                            | a.co Modificacion                                                                                                    | nes solicitada                                                                                                    | s                                                                                                    |                                                                          |                      |
|                                                                                                    |                                                                                                    |                                                                                       |                                         |                                  |                                                                                                    |                                                                                                    |                                                                                                    |                                                                          |                      |
|                                                                                                    |                                                                                                    |                                                                                       |                                         |                                  |                                                                                                    |                                                                                                    |                                                                                                    |                                                                          |                      |
|                                                                                                    |                                                                                                    |                                                                                       |                                         |                                  |                                                                                                    |                                                                                                    | _                                                                                                    |                                                                          |                      |
|                                                                                                    |                                                                                                    |                                                                                       |                                         |                                  |                                                                                                    |                                                                                                    |                                                                                                    |                                                                          |                      |
| ই 👗 🔺 Línea                                                                                                    | 1 Por 1 👻                                                                                                    | XX                                                                                    |                                         |                                  |                                                                                                    |                                                                                                    | _                                                                                                    |                                                                          |                      |
| And the state of the second state                                                                                                    |                                                                                                    |                                                                                       |                                         |                                  |                                                                                                    |                                                                                                    |                                                                                                    |                                                                          |                      |
| cealice los campios                                                                                                    | s y a conti<br>solicitar la                                                                                                    | nuación pulse                                                                         | e el botór                              | n "Env                           | iar" para enviar l                                                                                                    | a solicitud (<br>a"                                                                                                    | de modificación                                                                                                    | del usuario.                                                             |                      |
| Si lo que desea es<br>Datos del usuario                                                                                                  | s y a conti<br>solicitar la<br>de contac                                                                                                | nuación pulse<br>a baja del usua<br>to                                                | e el botór<br>ario, puls                | n "Env<br>se el b                | iar" para enviar l<br>otón "Dar de baj                                                                                                    | a solicitud (<br>a".                                                                                                    | le modificación (                                                                                                    | del usuario.                                                             |                      |
| Si lo que desea es<br>Datos del usuario                                                                                                  | s y a conti<br>solicitar la<br>de contac                                                                                                | nuación pulse<br>a baja del usua<br>to                                                | e el botór<br>ario, puls                | e el b                           | iar" para enviar l<br>otón "Dar de baja                                                                                                    | a solicitud (<br>a".                                                                                                    | le modificación (                                                                                                    | del usuario.                                                             |                      |
| Datos del usuario<br>Nombre del usuario:                                                                                                 | s y a conti<br>solicitar la<br>de contac<br>*                                                                                           | nuación pulse<br>a baja del usu:<br>to                                                | e el botór<br>ario, puls                | GNI T                            | iar" para enviar la<br>potón "Dar de baja<br>Fest<br>conocido                                                                                                    | a solicitud (<br>a".                                                                                                    | le modificación (                                                                                                    | del usuario.                                                             |                      |
| Si lo que desea es<br>Datos del usuario<br>Nombre del usuario:<br>Apellidos del usuario<br>Dirección de e-mail d                         | s y a conti<br>solicitar la<br>de contac<br>*<br>c: *<br>del usuario:                                                                   | nuación pulse<br>a baja del usua<br>to                                                | e el botór<br>ario, puls                | GNI T<br>GNI T<br>Desc<br>fictic | iar" para enviar l<br>otón "Dar de baj<br>Fest<br>conocido<br>ia_a13@a.co                                                                                                    | a solicitud (<br>a".                                                                                                    | le modificación (                                                                                                    | del usuario.                                                             |                      |
| Si lo que desea es<br>Datos del usuario<br>Nombre del usuario:<br>Apellidos del usuario<br>Dirección de e-mail o<br>Seleccione las autor | s y a conti<br>solicitar la<br>de contac<br>*<br>o: *<br>del usuario:<br>izaciones q                                                    | nuación pulse<br>a baja del usu:<br>to<br>*<br>uue debe tener e                       | e el botór<br>ario, puls<br>el usuario: | GNI T<br>GNI T<br>Desc<br>fictic | iar" para enviar l<br>otón "Dar de baj<br>Test<br>conocido<br>ia_a13@a.co<br>Autorización para                                                                                                    | a solicitud (<br>a".<br>a Aceptación                                                                                                    | le modificación (                                                                                                    | del usuario.                                                             |                      |
| Si lo que desea es<br>Datos del usuario<br>Nombre del usuario:<br>Apellidos del usuario<br>Dirección de e-mail o<br>Seleccione las autor | s y a conti<br>solicitar la<br>de contac<br>*<br>:<br>:<br>:<br>:<br>:<br>:<br>:<br>:<br>:<br>:<br>:<br>:<br>:<br>:<br>:<br>:<br>:<br>: | nuación pulse<br>a <u>baja del usua</u><br>to<br>*<br>aue debe tener e                | e el botór<br>ario, puls<br>el usuario: | GNI 1<br>GNI 1<br>Desc<br>fictic | iar" para enviar l<br>ootón "Dar de baja<br>Fest<br>conocido<br>ia_a13@a.co<br>Autorización para<br>Autorización para                                                                                                    | a solicitud (<br>a".<br>a Aceptación<br>a Acreditació                                                                                                    | le modificación<br>de Pedidos<br>n de Proveedores                                                                                           | del usuario.                                                             |                      |
| Si lo que desea es<br>Datos del usuario<br>Nombre del usuario:<br>Apellidos del usuario<br>Dirección de e-mail o<br>Seleccione las autor | s y a conti<br>solicitar la<br>de contac<br>*<br>o: *<br>del usuario:<br>izaciones q                                                    | nuación pulse<br>a <u>baja del usu</u><br>to<br>*<br><sup>*</sup><br>que debe tener e | e el botór<br>ario, puls<br>el usuario: | GNI 1<br>Desc<br>fictic          | iar" para enviar l<br>otón "Dar de baja<br>Fest<br>conocido<br>ia_a13@a.co<br>Autorización para<br>Autorización para<br>Rol Básico (asign                                                                                                    | a solicitud d<br>a".<br>a Aceptación<br>a Acreditació<br>ación obligat                                                                                                    | de modificación d<br>de Pedidos<br>n de Proveedores<br>oria)                                                                                | Alta solicitada                                                          |                      |
| is lo que desea es<br>Datos del usuario<br>Nombre del usuario:<br>Apellidos del usuario<br>Dirección de e-mail o<br>Seleccione las autor | s y a conti<br>solicitar la<br>de contac<br>*<br>b: *<br>del usuario:<br>rizaciones q                                                   | nuación pulse<br>a <u>baja del usua</u><br>to                                         | e el botór<br>ario, puls<br>el usuario: | GNI1<br>Desc<br>fictic           | iar" para enviar l<br>otón "Dar de baja<br>Fest<br>conocido<br>ia_a13@a.co<br>Autorización para<br>Autorización para<br>Rol Básico (asign<br>Autorización para                                                                                                    | a solicitud a<br>a".<br>a Aceptación<br>a Acreditació<br>ación obligat<br>a Intercambio                                                                                                    | de Pedidos<br>n de Proveedores<br>oria)<br>de Documentación                                                                                 | Alta solicitada                                                          |                      |
| i lo que desea es<br>Datos del usuario<br>Nombre del usuario<br>Apellidos del usuario<br>Dirección de e-mail o<br>Seleccione las autor   | s y a conti<br>solicitar la<br>de contac<br>*<br>:<br>:<br>:<br>del usuario:<br>izaciones q                                             | nuación pulse<br>a <u>baja del usu</u> :<br>to<br>*<br>uue debe tener e               | e el botór<br>ario, puls<br>el usuario: | GNI 1<br>Desc<br>fictic          | iar" para enviar l<br>otón "Dar de baja<br>Fest<br>conocido<br>ia_a13@a.co<br>Autorización para<br>Autorización para<br>Rol Básico (asign<br>Autorización para<br>Autorización para                                                                                                    | a solicitud o<br>a".<br>a Aceptación<br>a Acreditació<br>ación obligat<br>a Intercambio<br>a Gestión Ecc                                                                                    | de Pedidos<br>n de Proveedores<br>oria)<br>de Documentación<br>nómico Financiera                                                            | Alta solicitada                                                          |                      |
| is lo que desea es<br>Datos del usuario<br>Nombre del usuario<br>Apellidos del usuario<br>Dirección de e-mail o<br>Seleccione las autor  | s y a conti<br>solicitar la<br>de contac<br>*<br>: *<br>del usuario:<br>izaciones q                                                     | nuación pulse<br>a <u>baja del usu</u><br>to<br>*<br>uue debe tener e                 | e el botór<br>ario, puls<br>el usuario: | GNIT<br>Desc<br>fictic           | iar" para enviar l<br>otón "Dar de baja<br>Fest<br>conocido<br>ia_a13@a.co<br>Autorización para<br>Autorización para<br>Autorización para<br>Autorización para<br>Autorización para                                                                                                    | a solicitud a<br>a".<br>a Aceptación<br>a Acreditació<br>ación obligat<br>a Intercambio<br>a Gestión Eco<br>a Gestión Del                                                                   | de Pedidos<br>n de Proveedores<br>oria)<br>de Documentación<br>nómico Financiera<br>egada de Usuarios                                       | del usuario.                                                             |                      |
| is lo que desea es<br>Datos del usuario<br>Nombre del usuario<br>Apellidos del usuario<br>Dirección de e-mail o<br>Seleccione las autor  | s y a conti<br>solicitar la<br>de contac<br>*<br>:<br>:<br>:<br>:<br>:<br>:<br>:<br>:<br>:<br>:<br>:<br>:<br>:<br>:<br>:<br>:<br>:<br>: | nuación pulse<br>a <u>baja del usu</u><br>to                                          | e el botór<br>ario, puls                |                                  | iar" para enviar l<br>otón "Dar de baja<br>Test<br>conocido<br>ia_a13@a.co<br>Autorización para<br>Autorización para<br>Autorización para<br>Autorización para<br>Autorización para<br>Autorización para<br>Autorización para                                                                                      | a solicitud o<br>a".<br>a Aceptación<br>a Acreditació<br>ación obligat<br>a Intercambio<br>a Gestión Del<br>a Gestión Del<br>a Normativa                                                    | de Pedidos<br>n de Proveedores<br>oria)<br>de Documentaciór<br>nómico Financiera<br>egada de Usuarios                                       | Alta solicitada                                                          |                      |
| is lo que desea es<br>Datos del usuario<br>Nombre del usuario<br>Apellidos del usuario<br>Dirección de e-mail o<br>Seleccione las autor  | s y a conti<br>solicitar la<br>de contac<br>*<br>>: *<br>del usuario:<br>izaciones q                                                    | nuación pulse<br>a <u>baja del usu</u><br>to                                          | e el botór<br>ario, puls                | GNI 1<br>Desc<br>fictic          | iar" para enviar l<br>otón "Dar de baja<br>Test<br>conocido<br>ia_a13@a.co<br>Autorización para<br>Autorización para<br>Autorización para<br>Autorización para<br>Autorización para<br>Autorización para<br>Autorización para<br>Autorización para<br>Autorización para                                            | a solicitud o<br>a".<br>a Aceptación<br>a Acreditació<br>ación obligat<br>a Intercambio<br>a Gestión Dela<br>a Gestión Dela<br>a Normativa<br>a Ofertas (Pri                                | de Pedidos<br>de Pedidos<br>n de Proveedores<br>oria)<br>de Documentaciór<br>inómico Financiera<br>egada de Usuarios<br>oveedor)            | Alta solicitada<br>Alta solicitada<br>Alta solicitada                    |                      |
| is lo que desea es<br>Datos del usuario<br>Nombre del usuario<br>Apellidos del usuario<br>Dirección de e-mail o<br>Seleccione las autor  | s y a conti<br>solicitar la<br>de contac<br>*<br>>: *<br>del usuario:<br>izaciones q                                                    | nuación pulse<br>a <u>baja del usu</u><br>to                                          | e el botór<br>ario, puls                | GNI1<br>Desc<br>fictic           | iar" para enviar l<br>otón "Dar de baja<br>Test<br>conocido<br>ia_a13@a.co<br>Autorización para<br>Autorización para<br>Autorización para<br>Autorización para<br>Autorización para<br>Autorización para<br>Autorización para<br>Autorización para<br>Autorización para                                            | a solicitud a<br>a".<br>a Aceptación<br>a Acreditació<br>ación obligat<br>a Intercambio<br>a Gestión Dela<br>a Gestión Dela<br>a Normativa<br>a Ofertas (Pri<br>a ordenes de                | de Pedidos<br>de Pedidos<br>n de Proveedores<br>oria)<br>de Documentaciór<br>inómico Financiera<br>egada de Usuarios<br>oveedor)<br>entrega | Alta solicitada<br>Alta solicitada<br>Baja solicitada<br>Alta solicitada |                      |
| is lo que desea es<br>batos del usuario<br>Nombre del usuario<br>Apellidos del usuario<br>Dirección de e-mail o<br>Seleccione las autor  | s y a conti<br>solicitar la<br>de contac<br>*<br>>: *<br>del usuario:<br>izaciones q                                                    | nuación pulse<br>a <u>baja del usu</u><br>to                                          | e el botór<br>ario, puls                |                                  | iar" para enviar l<br>ootón "Dar de baja<br>Test<br>conocido<br>ia_a13@a.co<br>Autorización para<br>Autorización para<br>Autorización para<br>Autorización para<br>Autorización para<br>Autorización para<br>Autorización para<br>Autorización para<br>Autorización para<br>Autorización para<br>Autorización para | a solicitud o<br>a".<br>a Aceptación<br>a Acreditació<br>ación obligat<br>a Intercambio<br>a Gestión Dela<br>a Gestión Dela<br>a Normativa<br>a Ofertas (Pri<br>a ordenes de<br>a RPs y TCs | de Pedidos<br>de Pedidos<br>n de Proveedores<br>oria)<br>de Documentaciór<br>inómico Financiera<br>egada de Usuarios<br>oveedor)<br>entrega | Alta solicitada<br>Alta solicitada<br>Baja solicitada<br>Alta solicitada |                      |

A continuación, siga las instrucciones que se indican en la pantalla

- Para una modificación, realiza los cambios correspondientes y pulsa el botón <u>Enviar</u>
- Para gestionar una baja pulsa el botón Dar de Baja

En gris se muestran las autorizaciones solicitadas, pendientes de tramitar

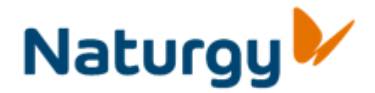

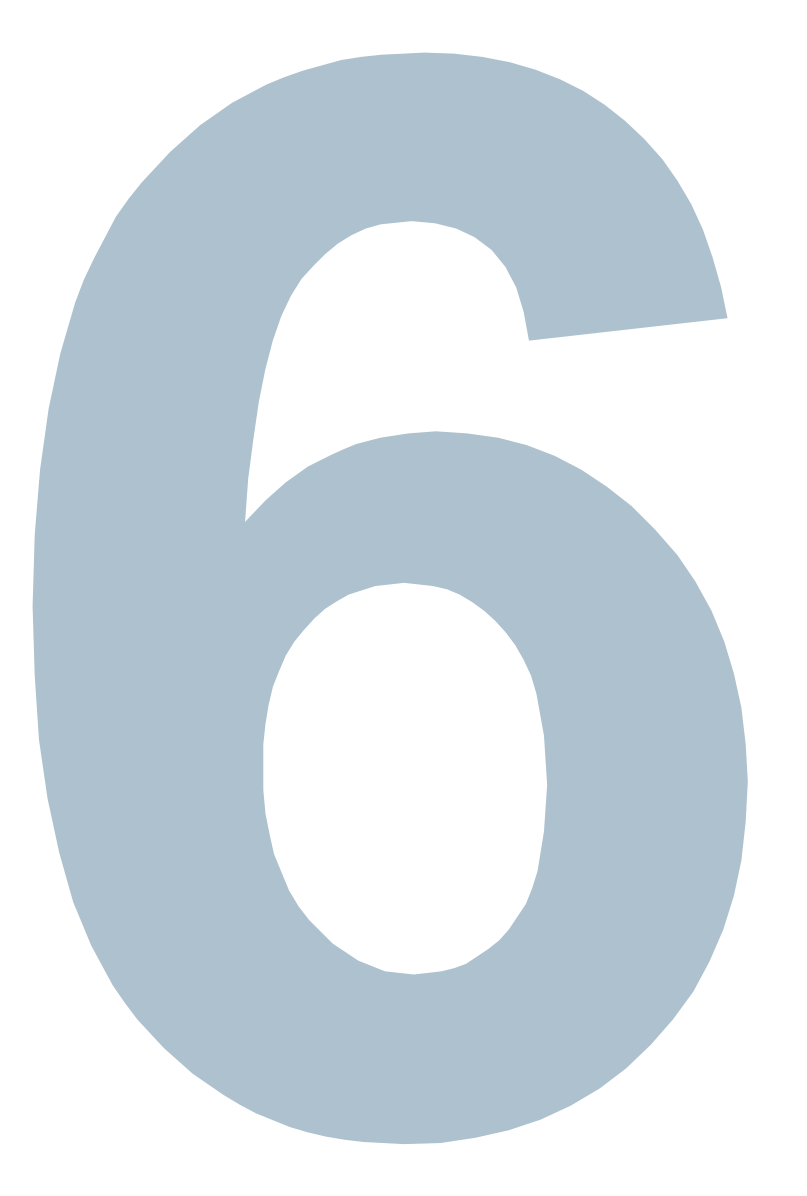

## Ayuda y contactos de interés

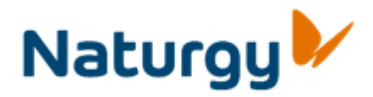

## Soporte técnico

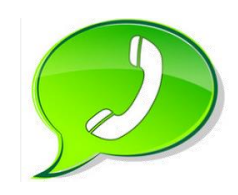

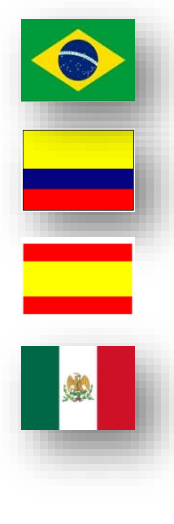

55 21 3115 6316

01 8000 189878

902 40 24 24

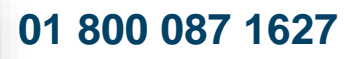

Contactos de Soporte técnico válidos para **proveedores dados de alta** en el Portal, definitiva o provisionalmente. Si aún no es usuario del Portal diríjase a sus contactos habituales.

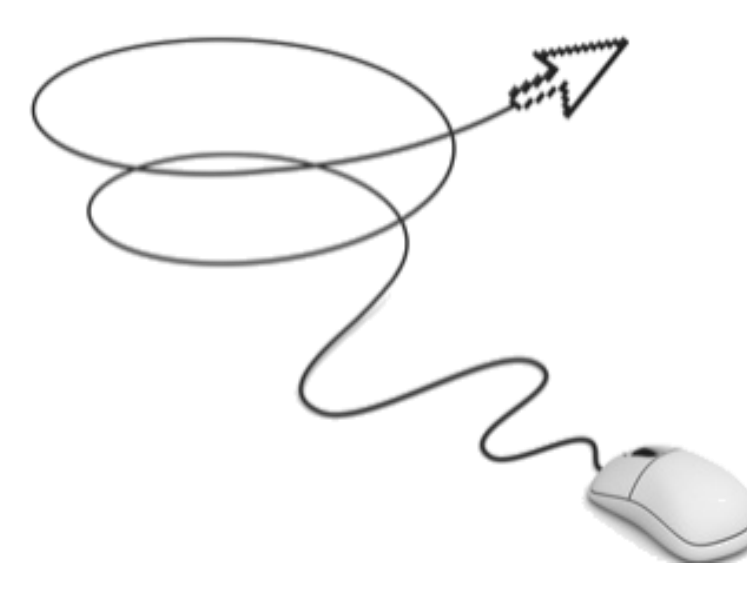

# **Muchas gracias**

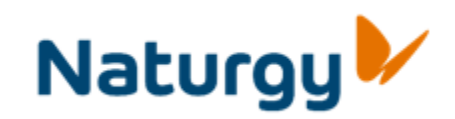

Esta presentación es propiedad de Naturgy. Tanto su contenido temático como diseño gráfico es para uso exclusivo de su personal.

<sup>©</sup>Copyright Naturgy Enery Group, S.A.

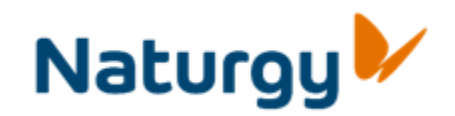